# ORBWEAVER CHROMA

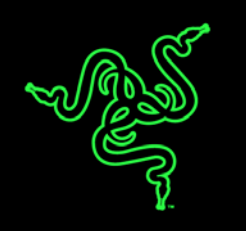

# Česká příručka

### Seznam:

- Str. 1 Obsah balení a systémové požadavky
- Str. 2 Přehled rozvržení zařízení
- Str. 3 Instalace
- Str. 4 Nastavení
- Str. 8 Programování maker
- Str. 9 Údržba a čištění

## Obsah balení, systémové požadavky a registrace:

Balení obsahuje:

- Razer Orbweaver Chroma
- Příručka s důležitými informacemi o produktu v angličtině

Systémové požadavky:

- PC nebo Mac s volným USB portem
- Windows 8 / Windows 7 / Windows Vista / Windows XP (32-bit)
- Mac OS X (10.8-10.10)
- Configurátor je funkční pouze v kompatibilních Windows Vista, 7 a 8
- Internetové připojení
- 200MB volného místa na disku

# Přehled rozvržení

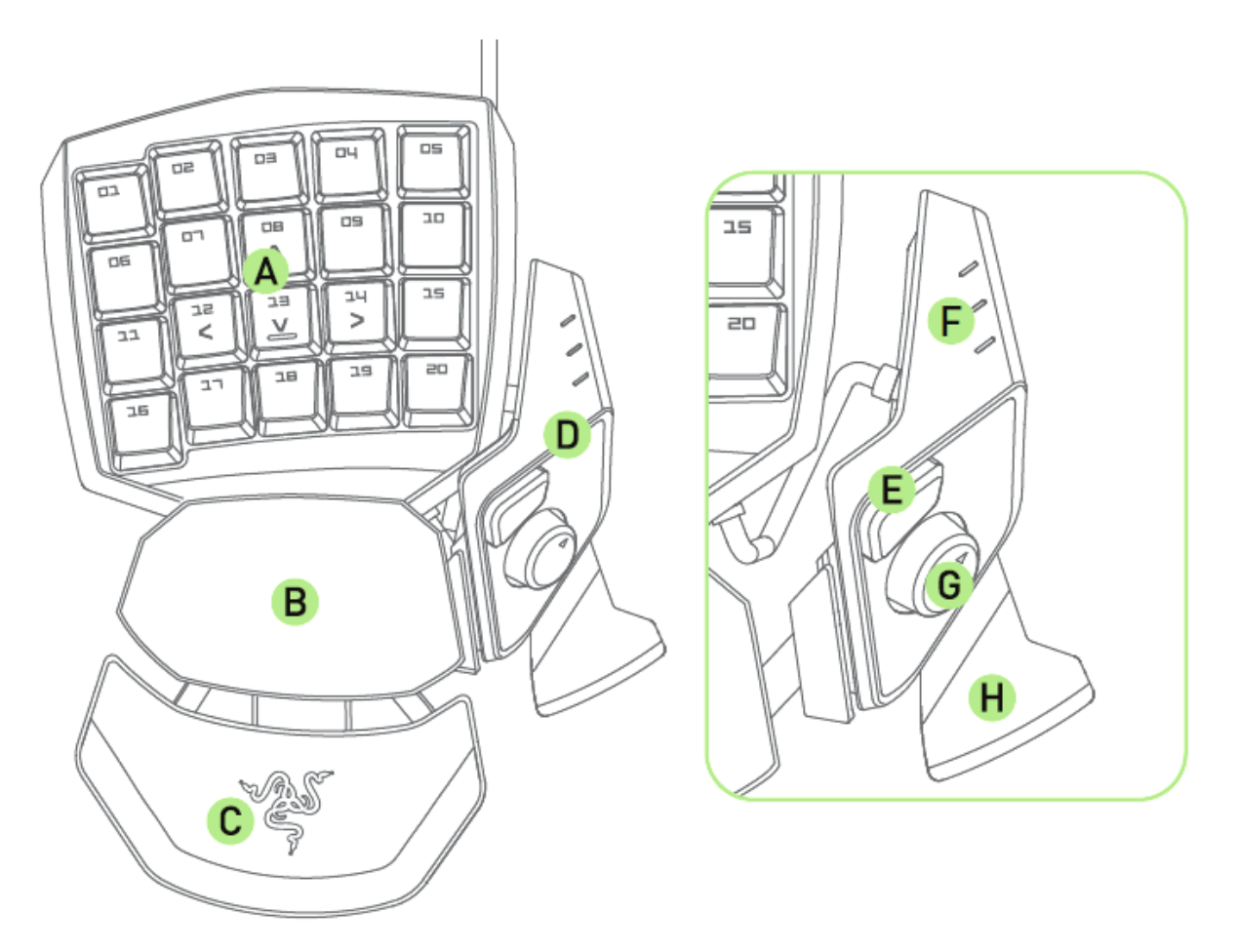

- A. 20 plně programovatelných mechanických podsvícených tlačítek
- B. Opěrka pro dlaň
- C. Nastavitelná podložka pro zápěstí
- D. Nastavitelný modul pro ovládání palcem
- E. Rychloreakční tlačítko pro palec
- F. Informační diody o aktuálním nastavení
- G. 8mi-směrný programovatelná páčka pro palec
- H. Upřesňovač mezerníku

## <u>Instalace</u>

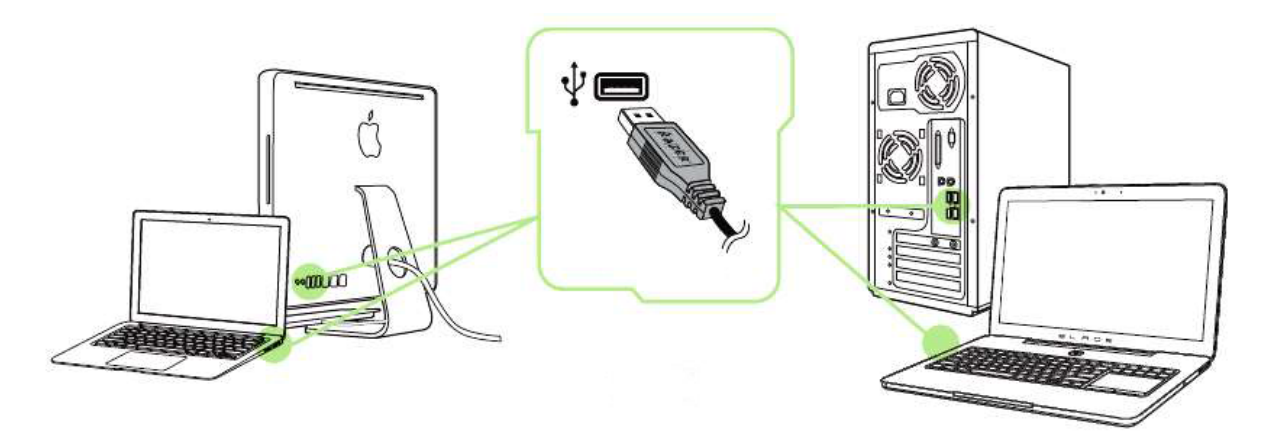

Upozornění: Pokud již máte nainstalován Razer Synapse 2.0 a vytvořený účet body 3-4 vynechte.

- 1. Připojte klávesnici k počítači
- 2. Navštivte stránky: <u>www.razerzone.com/razer-id</u> a registrujte se nebo se přihlašte pod stávajícím účtem Synapse, který máte z dřívěji používaných Razer produktů.
- 3. Stáhněte ovládací program Razer Synapse 2.0 z <u>www.razerzone.com/synapse</u> .
- 4. Spusťte instalaci a postupujte dle instrukcí na obrazovce
- 5. Registrovat svůj produkt můžete na <u>www.razerzone.com/registration</u>.

U systémů Windows 8 a výše se postup trochu liší.

Technickou podporu získáte na adrese: <u>http://support.razerzone.com/</u>

## Nastavení

Stiskněte a držte vyobrazené tlačítko, pokud chcete nastavit velikosti zařízení tak jak je vyobrazeno na obrázcích.

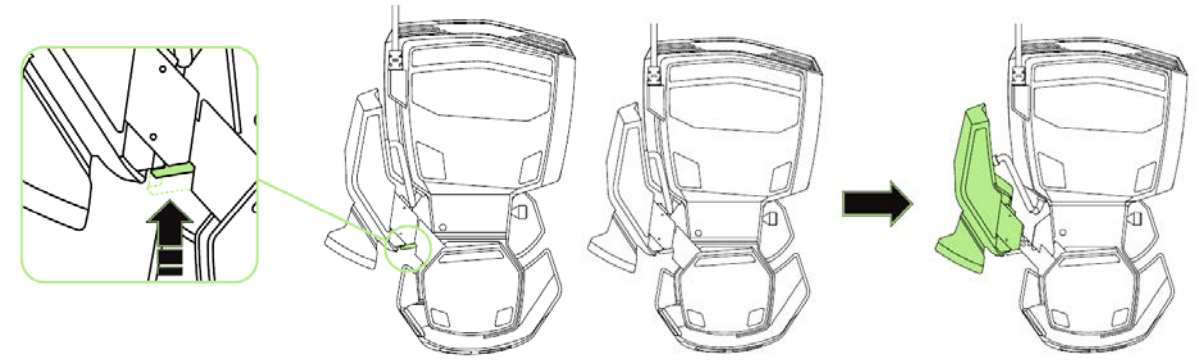

Uvolněním tlačítka zafixujete zařízení v dané nastavené poloze.

Stiskněte a držte vyobrazenou páčku, pokud chcete nastavit velikosti zařízení tak jak je vyobrazeno na obrázcích.

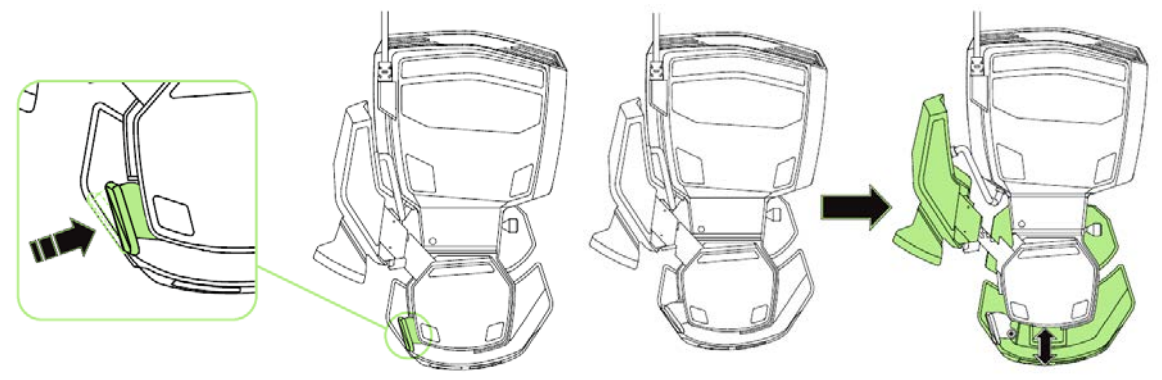

Uvolněním páčky zafixujete zařízení v dané nastavené poloze.

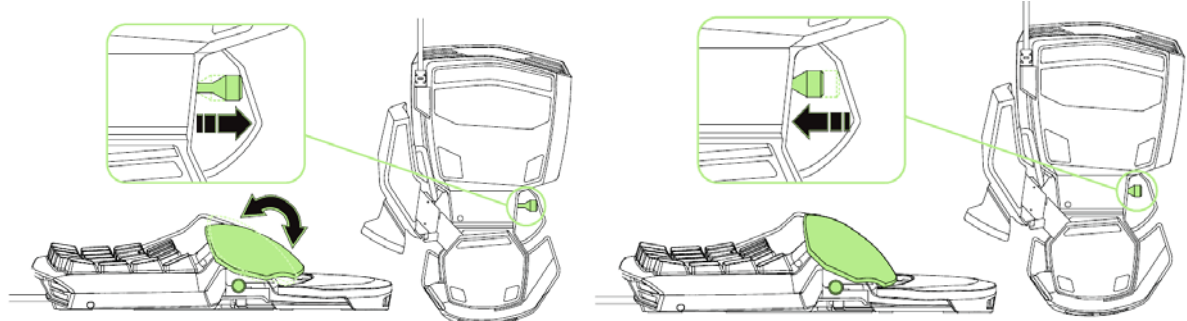

Povytažením šťopky, můžete nastavit náklon podpěrky tak jak je vyobrazeno na obrázcích.

Zamáčknutím šťopky, zafixujete zařízení v dané nastavené poloze.

#### Key Tab

Upozornění: Níže popisované funkce jsou popisovány s Razer Synapse 2.0 a mohou se lišit v závislosti na verzi software a operačního systému.

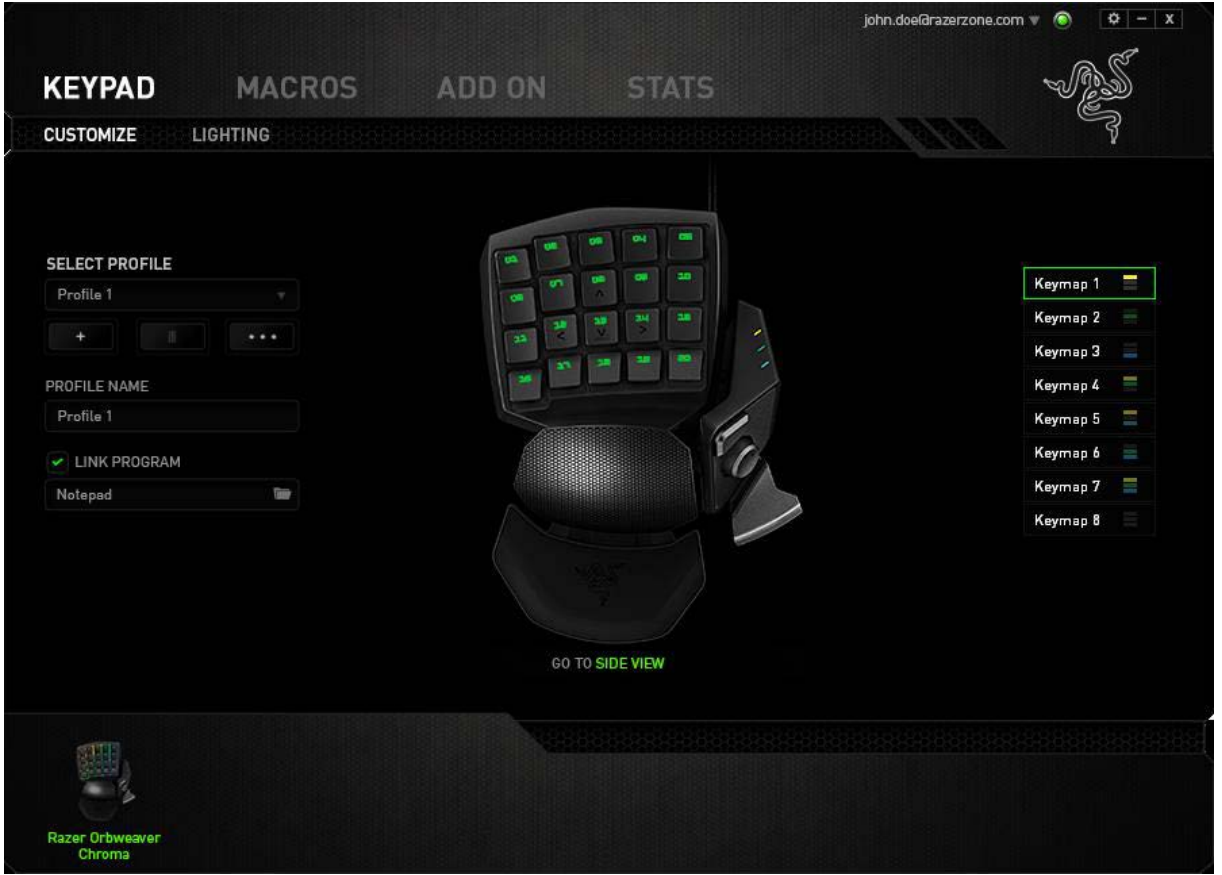

#### Profil

Umožnuje vytvářet, ukládat a mazat vlastní profily nastavení myši.

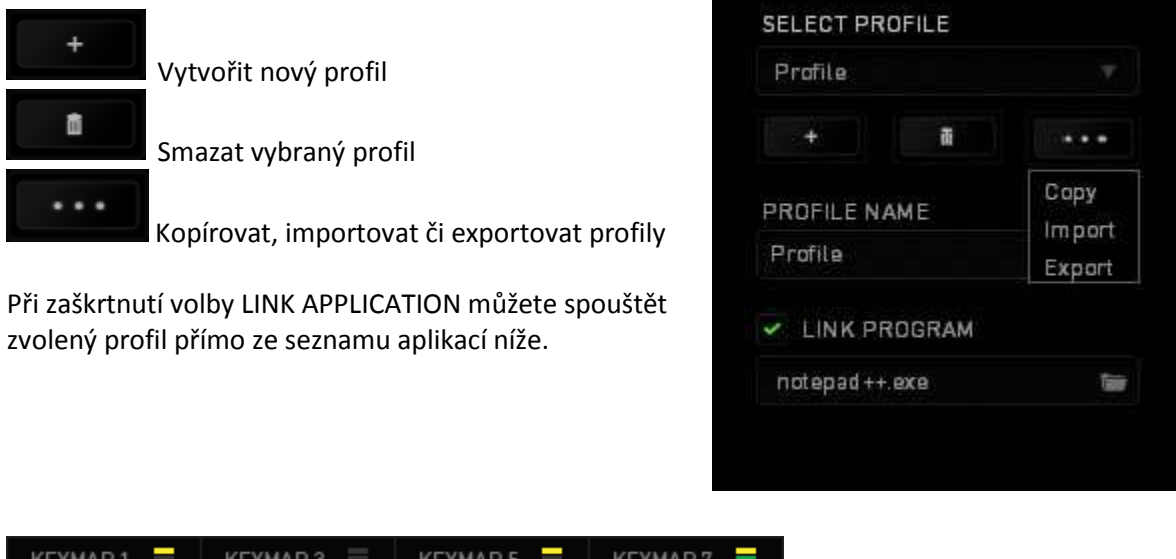

| KEYMAP 1 📃 | КЕҮМАР З 📃 | KEYMAP 5 📃 | KEYMAP 7   |
|------------|------------|------------|------------|
| KEYMAP 2 🗮 | KEYMAP 4 📃 | KEYMAP 6 🗮 | КЕҮМАР 8 🗮 |

Klíč světelných kodů oznamující, který profil je momentálně aktivní.

#### **Customize Tab**

Zde si můžete přenastavit jednotlivé funkce tlačítek dle potřeb a možností které jsou vám nabídnuty.

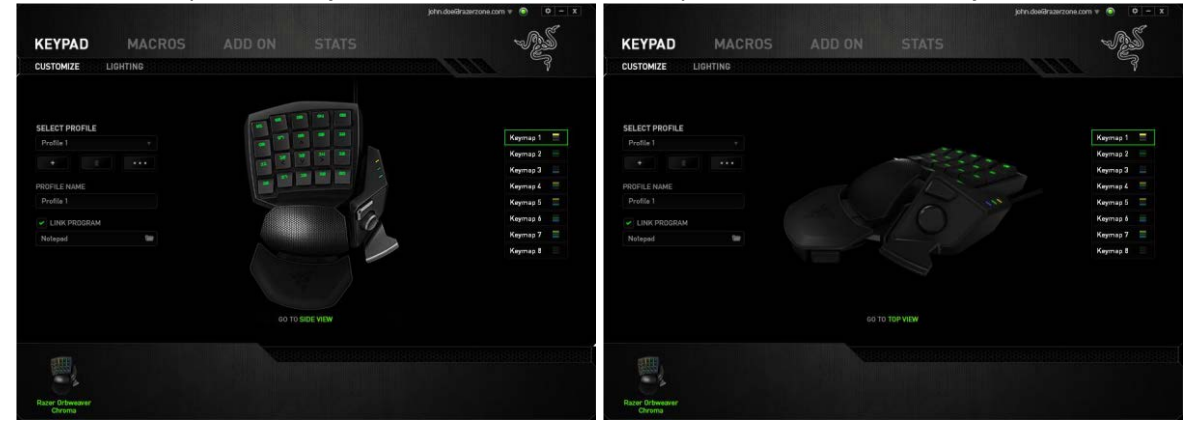

#### Funkce tlačítek – Button Assigment Menu

| Z) 🖆        |              |  |
|-------------|--------------|--|
| -           | DEFAULT      |  |
| 1           |              |  |
| e           |              |  |
| DEFAULT K 🧕 |              |  |
| e           | INTER-DEVICE |  |
| Ч           |              |  |
| 4           |              |  |
| 7           |              |  |
|             | MULTIMEDIA   |  |
|             |              |  |
| 7           |              |  |
| 5           |              |  |
| 0           | DISABLE      |  |

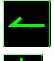

Default – základní funkce tlačítka

Keyboard Function – tato funkce umožnuje tlačítku přiřadit funkci zvolené klávesy na klávesnici.

Mouse Function – tato funkce přiřadí danému tlačítku jinou funkci tlačítka myši z daného seznamu.

Sensitivity – dá vám přístup k nastavení citlivosti myši, jak rychle se bude pohybovat kurzor po obrazovce.

Inter-device – umožní změnu funkce jiných zařízení pracujících s Razer Synapse 2.0. např. spojeni s herní klávesnicí.

Switch Keymap – umožní lehce měnit jednotlivé nastavené profily v nove otevřeném submenu.

Macro – umožnuje přiřadit tlačítku zvolené uložené makro funkce. více v MACROS TAB.

Switch Profile – umožnuje nadefinovaným tlačítkem změnu volby profilu z vašich uložených profilů.

Launch Program – umožní nadefinovaným tlačítkem spustit zvolený program.

Joystick Function – Umožnuje přiřazení funkce tlačítku funkci joysticku nebo páčky.

Multimedia Funcion – umožnuje spustit možnosti ovládání multimediálního přehrávače.

**Windows 8 charms** – umožnuje přepnutí nadefinovaných funkcí tlačítek k příkazům ve Windows. Pro více informací se podívejte zde: <u>http://windows.microsoft.com/en-sg/windows-8/getting-around-tutorial</u>

**Windows Shortcut** – umožní přiřazení funkce tlačítka k příkazu v OS. Viz: <u>https://support.microsoft.com/cs-cz/kb/126449</u>

Disable – vypne funkčnost daného tlačítka.

#### Lighting tab

Zde můžete upravovat funkce podsvícení myši případně danou funkci posvícení synchronizovat s ostatními kompatibilními produkty.

|                           |                                                       | john.doefdrazerzone.com 🔻 💿 🛛 🌣 🗕 🗙 |
|---------------------------|-------------------------------------------------------|-------------------------------------|
| KEYPAD MACRO              | OS ADD ON STATS                                       | - ALS                               |
|                           |                                                       | APARTA ANALYSIS                     |
| SELECT PROFILE            | EFFECT                                                |                                     |
| Profile 1                 | Spectrum Cyling                                       |                                     |
| +                         | Apply to other Chrome-enabled devices                 |                                     |
| PROFILE NAME              |                                                       |                                     |
| Profile 1                 |                                                       |                                     |
| LINK PROGRAM              |                                                       | Sale                                |
| Notepad 📷                 |                                                       | 0                                   |
|                           | Switch off all lighting when thedisplay is turned off |                                     |
|                           |                                                       |                                     |
| Razer Orbweaver<br>Chroma |                                                       |                                     |

#### Základní světelné efekty:

|            | Název            | Popis                                                          | Jak nastavit                                                         |
|------------|------------------|----------------------------------------------------------------|----------------------------------------------------------------------|
|            | Spectrum Cycling | Nekonečný cyklus<br>celého barevného<br>spektra                | Základní efekt není potřeba nic<br>nastavovat                        |
| $\bigcirc$ | Wave             | Světla se pohybují<br>ve zvoleném směru                        | Zvolte si směr pohybu                                                |
| (16.8M)    | Static           | Bude svítit jen<br>zvolená barva                               | Zvolte si požadovanou barvu<br>podsvícení                            |
| $\bigcirc$ | Breathing        | Klávesnice se bude<br>rozsvětlovat a<br>zhasínat               | Vyberte až dvě barvy mezi<br>kterými bude probíhat světelný<br>efekt |
|            | Reactive         | Pokud kliknete na<br>jakékoliv tlačítko<br>myši to se rozsvítí | Zvolte si požadovanou barvu a<br>dobu podsvícení                     |
|            | Ripple           | Při stisknutí klávesy<br>se vytvoří světelné<br>vlnění okolo   | Vyberte barvu                                                        |

<del>[ 7</del>

\_\_\_\_\_

#### Macros tab

Zde můžete vytvářet vlastní makra – řetězce příkazů. Následně je ukládat či vyvolávat podle potřeby.

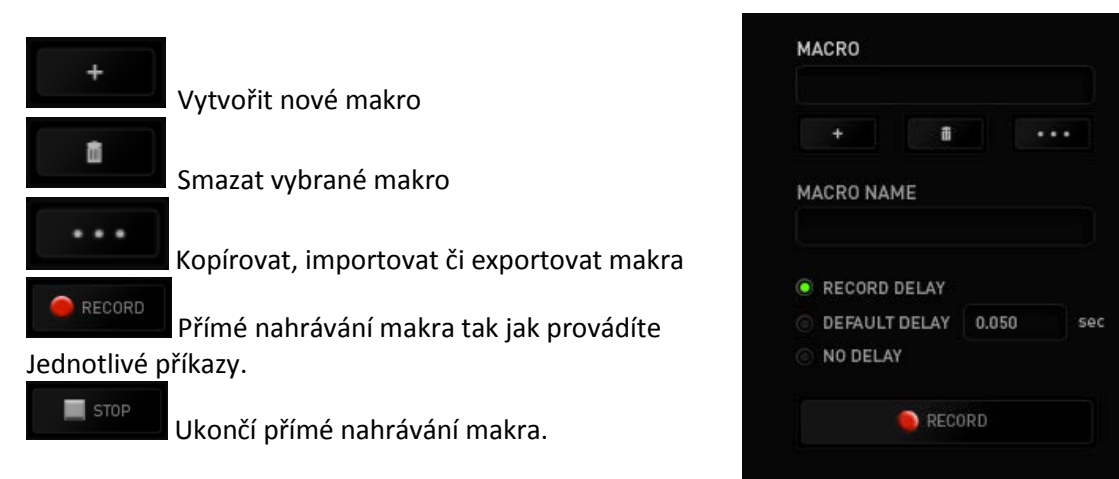

Při přímém nahrávání makra máte možnost zvolit zda:

*Record delay* – bude nahrávána i rychlost zadávání příkazů.

**Default delay** – každý příkaz bude mít nastavenou prodlevu mezi jednotlivými příkazy. **Delay** – bude nahrávat jen příkazy bez prodlevy.

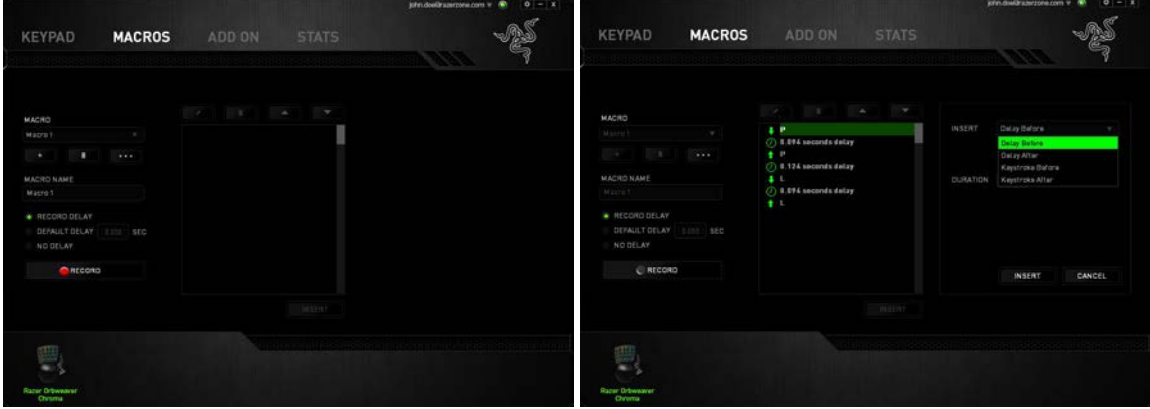

Jakmile máte jednou vytvořené makro, můžete jej ještě dále upravovat dle potřeb.

Editace konkrétního příkazu. Smazání příkazu. Přesunutí příkazu o řádek výše. Přesunutí příkazu o řádek níže.

# <u>Údržba a čistění</u>

Zařízení vyžaduje minimální údržbu, ale přesto doporučujeme jednou měsíčně provádět tyto úkony:

- Myš odpojte od počítače a pomocí suchého nebo hadříku navlhčeného v teplé vodě jemně očistěte od nečistot.
- K čištění mezer používejte kulaté párátko nebo navlhčené tampóny pro čištění uší.
- K případnému čištění optiky myši, použijte jen suché tampóny do uší a jemně odstraňte případné nečistoty, či odfoukněte prachové částečky.

9